## 御請求書

<u>請求 No. ABC-1234</u>

<u>請求日 2006年7月15日</u>

下記のとおりご請求申し上げます。

様

株式会社 商会

〒530-0001 大阪市北区梅田 XXX-XXXX TEL XXX-XXX-XXXX FAX XXX-XXX-XXXXX

ご 請求金額:¥

| お買上品名                     | 数量 | 単価(税込) | 金額   |
|---------------------------|----|--------|------|
| こだわりシリーズ 札幌地ビール+ハム        | 3  | 4,000  |      |
| ぷるるんスイーツ 宇治抹茶あんみつ(4個入)    | 2  | 2,250  |      |
| コーヒー豆セット 合計 2.5 kg (5 種類) | 1  | 9,500  |      |
|                           |    |        |      |
|                           |    |        |      |
| お手数でございますが、お支払いは下記銀行口     | 小  | 計      |      |
| 座へ振込下さいますようお願い申し上げます      | 送  | 料      | ¥850 |
| ▶ 銀行 梅田支店                 |    |        |      |
| ▶ 普通預金 1234567            | 合  | 計      |      |
| ▶ 口座名義(株) 商会              |    |        |      |

(お振込期日)

ご請求書到着日より1ヶ月以内にお振込下さい。

表が完成したら・・・ 金額・小計・合計に計算式を入れて計算します。 別紙に計算の解説と表の完成版が、一緒にあります。

## 表に計算式を入れて完成しましょう!

黄色のセルにカーソルを出します。《罫線》 《計算式》
『=b2\*c2』と入力し、《表示形式》の をクリック。
半角で入力。大文字・小文字はどちらでもかまいません。
一覧から《¥#,##0》を選択 《OK》
下2つのセルにも、同じように式を挿入します。
ピンクのセルの計算式『=b3\*c3』表示形式を変更する。
水色のセルの計算式『=b4\*c4』表示形式を変更する。
《小計》のセルの計算式・・・下のポイントを参考に!
『=SUM(ABOVE)』表示形式を変更
同じように《合計》に計算式を入れて、表を完成させましょう。

| 計算式             |               |
|-----------------|---------------|
| (I) た貸恬         |               |
| =b2*c2          |               |
| 表示形式(N):        |               |
| ¥#,##0;(¥#,##0) | ×             |
| 関数貼り付け(山):      | ブックマーク貼り付け(B) |
| 1 04591         | Y 2           |
| ſ               | OK ++2224     |

| 計算式                               | ×             |
|-----------------------------------|---------------|
| 計算式(E)                            |               |
| =SUM(ABOVE)                       |               |
| 表示形式(N):                          |               |
| ¥ <b>#,##</b> 0;(¥ <b>#,##</b> 0) | Υ.            |
| 関数貼り付け(山):                        | ブックマーク貼り付け(日) |
|                                   | ▼             |
| ſ                                 | OK (*+>>セル)   |
|                                   |               |

## ~ポイント~

任意のセルを基準に、連続した上下左右のセル範囲を示す表記

| 上 | ΑΒΟΥΕ |
|---|-------|
| 不 | BELOW |

| 左 | LEFT  |
|---|-------|
| 右 | RIGHT |

## 表完成

| お買上品名                     | 数量 | 単価(税込) | 金額      |
|---------------------------|----|--------|---------|
| こだわりシリーズ 札幌地ビール+ハム        | 3  | 4,000  | ¥12,000 |
| ぷるるんスイーツ 宇治抹茶あんみつ(4個入)    | 2  | 2,250  | ¥4,500  |
| コーヒー豆セット 合計 2.5 kg (5 種類) | 1  | 9,500  | ¥9,500  |
|                           |    |        |         |
|                           |    |        |         |
| お手数でございますが、お支払いは下記銀行口     | 小  | 計      | ¥26,000 |
| 座へ振込下さいますようお願い申し上げます。     | 送  | 料      | ¥850    |
| ▶     銀行 梅田支店             |    |        |         |
| ▶ 普通預金 1234567            | 合  | 計      | ¥26,850 |
| ▶ □座名義(株) 商会              |    |        |         |